# MANUAL DE USUARIO FACTURA ELECTRÓNICA EN LÍNEA - FEL-

Generación y Consulta de Reporte Mensual -CAIS-Exclusión de -CAIS-

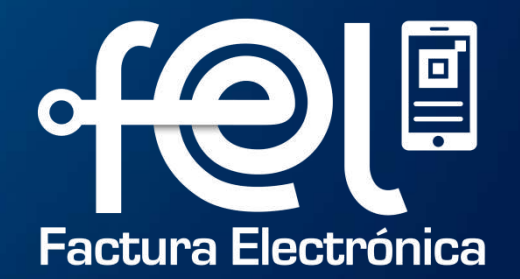

# índice

| INTRODUCCIÓN                                                                                                    |    |
|----------------------------------------------------------------------------------------------------|----|
| Paso 1: Ingresar a la Agencia Virtual SAT                                                                            |    |
| Paso 2: Ingresar usuario y contraseña                                                                                |    |
| Paso 3: Ingresar a Servicios                                                                                         |    |
| Paso 4: Ingresar a Factura Electrónica en Línea (FEL)                                                                | 1  |
| PASOS A SEGUIR PARA LA GENERACION DEL REPORTE MENSUAL DE CONSTANCIAS DE ADQUISIÓN                                    |    |
| Para 1: Ingresar Ceneración Reporte Mensual e CAL                                                                    | 2  |
| Paso 1. Ingresal Generación Reporte Mensoal e-CAI                                                                    |    |
| Paso 3:Presentación del Reporte Mensual e-CAI                                                                        | 3  |
| Paso 4: Descarga del Reporte Mensual e-CAI                                                                           | 4  |
| PASOS A SEGUIR PARA CONSULTAR EL REPORTE MENSUAL Y ANULACIÓN DE CONSTANCIAS DE ADQUISICIÓN DE<br>INSUMOS Y SERVICIOS |    |
| Paso 1: Ingresar a Factura Electrónica en Línea (FEL)                                                                |    |
| Paso 2: Consultar Reporte Mensual e-CAI                                                                              | 5  |
| PASOS A SEGUIR PARA CONSULTA Y EXCLUSIÓN DE CONSTANCIAS DE ADQUISICIÓN DE INSUMOS Y SERVICIOS                        |    |
| Paso 1: Mostrar Constancias                                                                                          |    |
| Paso 2: Buscar la CAIS en el campo de búsqueda                                                                       |    |
| Paso 3: Excluir                                                                                                    | 6  |
| PASOS A SEGUIR PARA LA RECTIFICACION DEL REPORTE MENSUAL DE CONSTANCIAS DE ADQUISICIÓN DE<br>INSUMOS Y SERVICIOS     |    |
| Paso 1: Ingresar a Factura Electrónica en Línea (FEL)                                                                | _  |
| Paso 2: Ingresar Generación Reporte Mensual e-CAI                                                                    | 7  |
| Pasa 3: Rectificar Reporte Mensual CAIS                                                                              | 8  |
|                                                                                                    | 0  |
| Paso 4: Emisión Reporte Mensual CAIS posterior a la rectificación                                                    | 9  |
| Paso 5: Descargar Reporte Mensual CAIS                                                                               | 10 |
| Paso 6: Impresión de Reporte Mensual CAIS                                                                            | 11 |

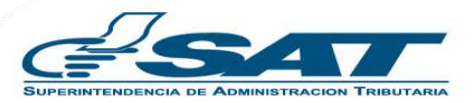

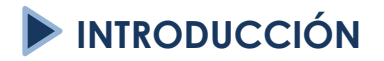

Este manual detalla los pasos a seguir para que el contribuyente (calificado bajo el Decreto Número 29-89) **Genere el reporte mensual de Constancias de Adquisición de Insumos y Servicios** a través de la Agencia Virtual SAT en Factura Electrónica en Línea -FEL-.

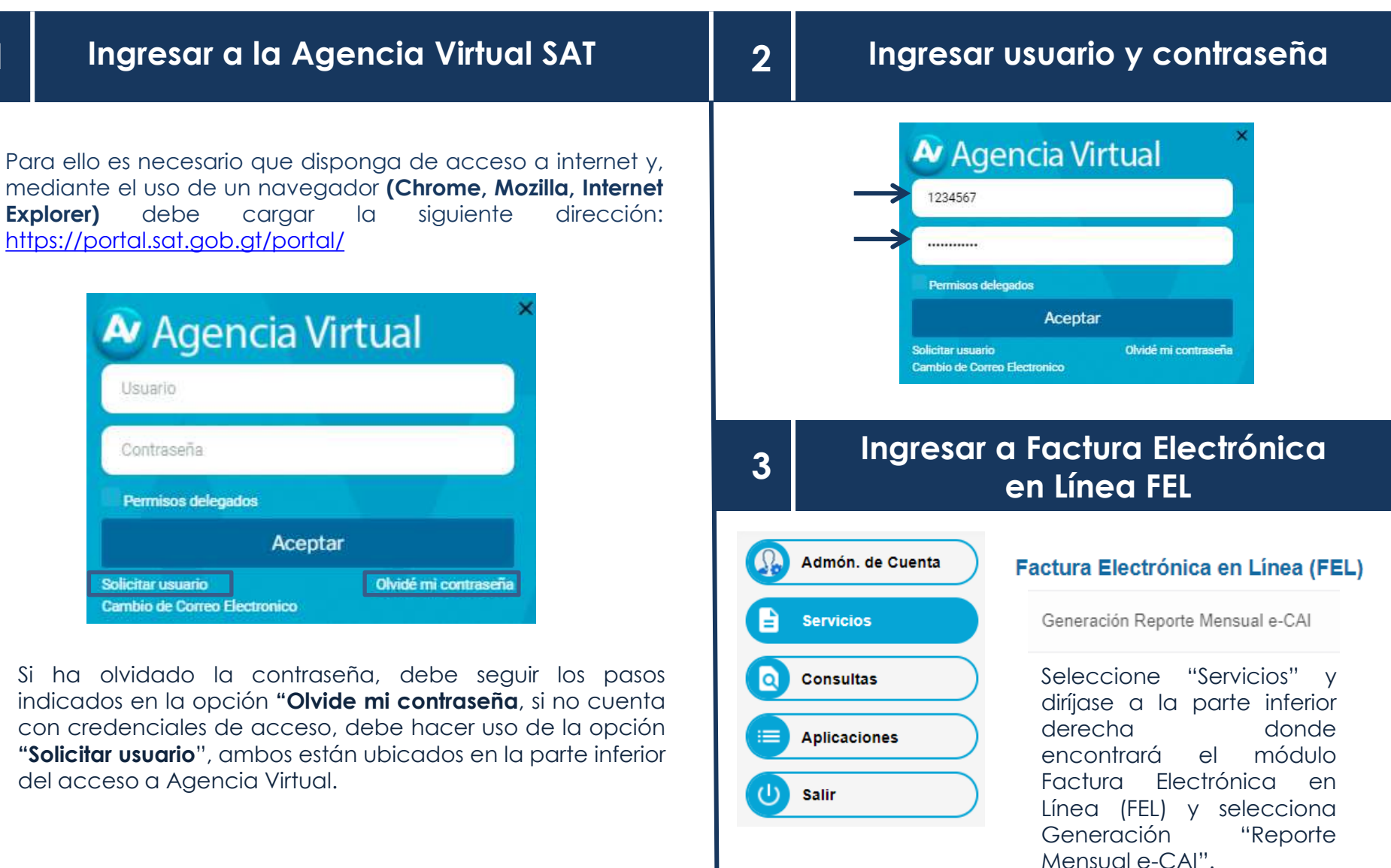

1

### Ingresar a la opción "Generación Reporte Mensual e-CAI"

Encontrará el **Período de Imposición** y cuatro apartados los cuales debe llenar con la información del reporte mensual que desea presentar:

1) Año3) Anexar a la declaración de IVA (SAT 2237)2) Mes4) Año de la declaración del IVA

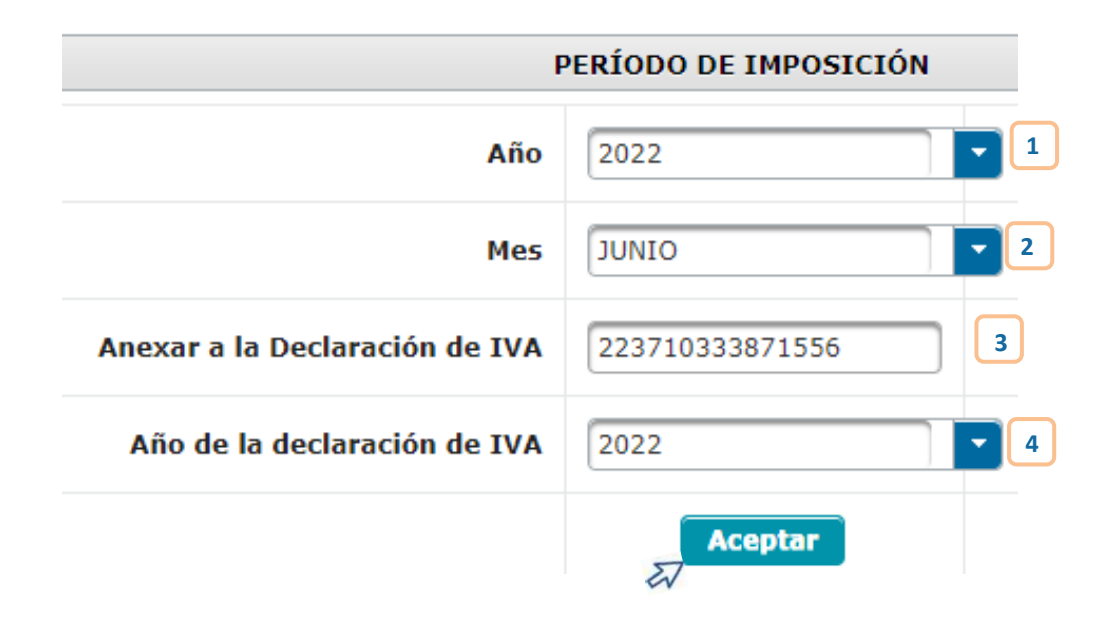

#### Presentación del reporte mensual

• Posterior al ingreso del número de formulario SAT - 2237 presione "Aceptar" y el sistema muestra el siguiente mensaje:

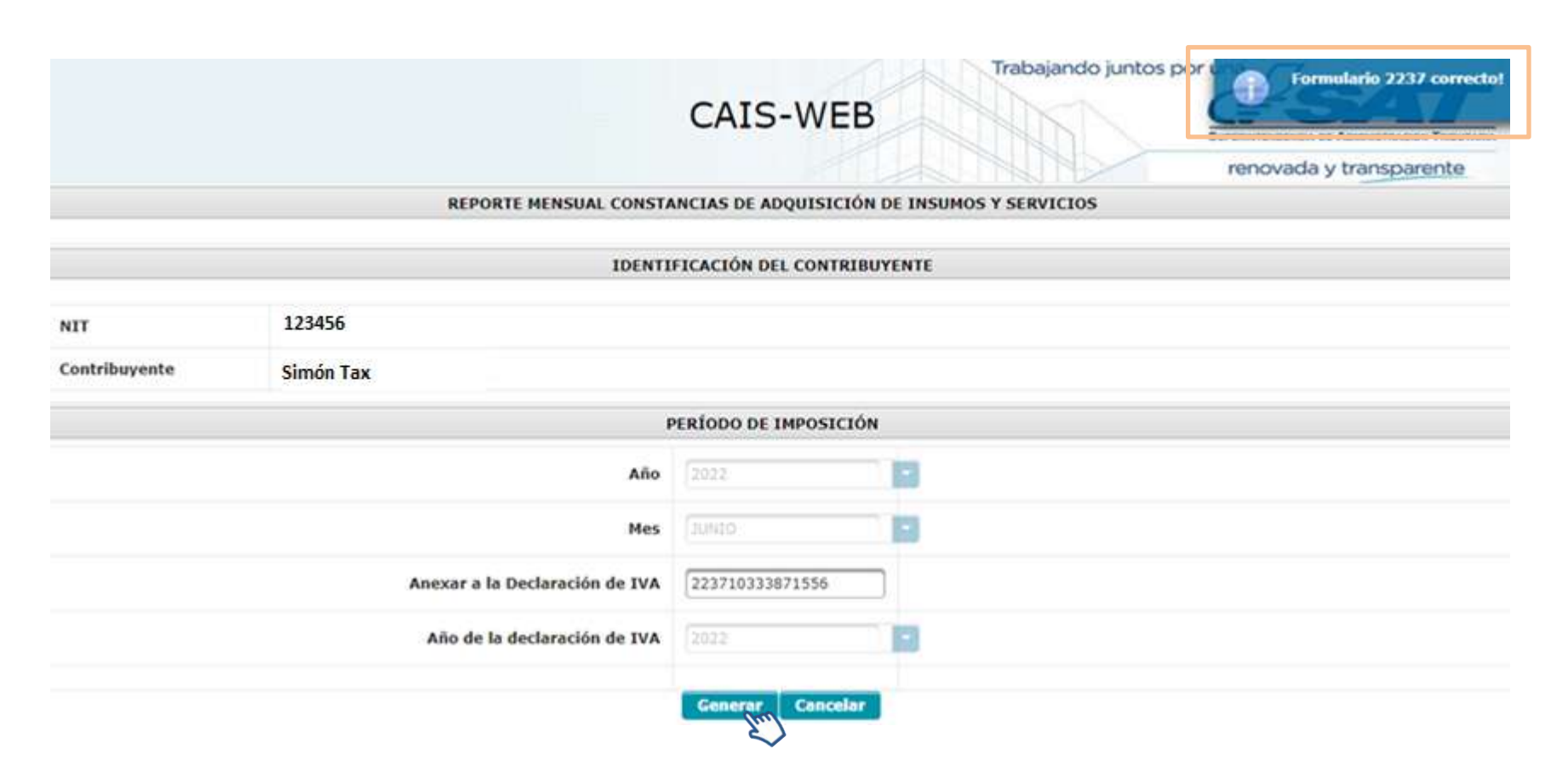

• Después le habilitará el botón "Generar".

Reporte mensual de CAIS anexo a la declaración mensual de IVA

• Al seleccionar el botón "Generar" se muestra el detalle del formulario presentado:

|                                      |                                    |   | REPORTE MENSUAL CON                   | STANCIAS DE ADQUISIO                     | IÓN DE INS               | AUMOS Y SERVICIOS                 | 1                        |                     |                              |
|--------------------------------------|------------------------------------|---|---------------------------------------|------------------------------------------|--------------------------|-----------------------------------|--------------------------|---------------------|------------------------------|
| SA<br>Superinten<br>Adminis<br>Tribu | T<br>dencia de<br>tración<br>taria |   | REPORTE<br>DE ADQUISICI<br>Anexo a la | MENSUAL DE<br>ÓN DE INSUM<br>Declaración | CONS<br>105 Y 1<br>Mensu | TANCIAS<br>SERVICIOS<br>al de IVA |                          |                     | REPORTE NO.<br>1654201187560 |
| NIT Del Emisor                       | 123456                             |   | Nombre, razón o d                     | lenominación social                      |                          | Simón Tax                         |                          |                     |                              |
| Período de Imposición                | n (                                |   |                                       |                                          |                          |                                   |                          | Junio 2022          |                              |
| Cantidad de Constanc                 | ias                                | 2 |                                       | Nonto Total                              | Q                        | 178709.84                         | Fecha de<br>presentación | 02/06/2022 14:19:21 |                              |
|                                      |                                    |   |                                       | Formulario Declarag                      | ate                      |                                   |                          |                     |                              |
| Número de Formulari                  | t.                                 |   |                                       |                                          |                          |                                   |                          |                     |                              |
| 223710333871556                      |                                    |   |                                       |                                          |                          |                                   |                          |                     |                              |
|                                      |                                    |   |                                       | Reporte a Rectific                       | w.                       |                                   |                          |                     |                              |
| Número de reporte a                  | rectificar                         |   |                                       |                                          |                          |                                   |                          |                     |                              |
|                                      |                                    |   |                                       |                                          |                          |                                   |                          |                     |                              |
|                                      |                                    |   |                                       |                                          |                          |                                   |                          |                     |                              |

• El reporte muestra la opción de realizar la descarga en Formato PDF.

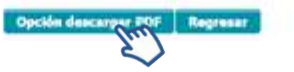

## PASOS A SEGUIR PARA CONSULTAR EL REPORTE MENSUAL Y ANULACIÓN DE CONSTANCIAS DE ADQUISICIÓN DE INSUMOS Y SERVICIOS

| 3.1 | In               | gresar a Factura Electrónica       | en Línea (FEL)                                                                                  |
|-----|------------------|------------------------------------|-------------------------------------------------------------------------------------------------|
|     | Admón. de Cuenta |                                    |                                                                                                 |
|     | E Servicios      | Factura Electrónica en Línea (FEL) | Seleccione "Consulta" y diríjase a la parte<br>inferior derecha donde encontrará el             |
|     | Q Consultas      | Consultar Reporte Mensual e-CAI    | módulo Factura Electrónica en Línea (FEL)<br>y selecciona "Consultar Reporte Mensual<br>e-CAI". |
|     | E Aplicaciones   |                                    |                                                                                                 |
|     | (U) Salir        |                                    |                                                                                                 |

# 3.2

## Consulta del reporte mensual e-CAI

Encontrará el **Período de Imposición** debe llenar con la información del Reporte Mensual que desea consultar:

#### 1) **Año** 2) **Mes**

| PE  | RÍODO DE IMPO | DSICIÓN |
|-----|---------------|---------|
| Año | 2022          | -       |
| Mes | JUNIO         | -       |

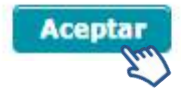

# PASOS A SEGUIR PARA CONSULTAR EL REPORTE MENSUAL Y EXCLUSIÓN DE CONSTANCIAS DE ADQUISICIÓN DE INSUMOS Y SERVICIOS

# Consulta y exclusión de CAIS

• El sistema despliega la información del reporte presentado y muestra la opción para exportarlo en archivo Excel o formato PDF, si selecciona "Mostrar Constancias" en la parte inferior mostrará el detalle de las constancias y la opción de "Buscar Constancias"

|                     |                      |                           |                                          | p              | ERÍODO DE IMPOSICIÓN     | l .               |             |             |          |                    |      |
|---------------------|----------------------|---------------------------|------------------------------------------|----------------|--------------------------|-------------------|-------------|-------------|----------|--------------------|------|
|                     |                      |                           |                                          | Año            | 2022                     | 0                 |             |             |          |                    |      |
|                     |                      |                           |                                          | Mes            | OINUC                    | -                 |             |             |          |                    |      |
|                     |                      |                           |                                          | Ac             | eptar 🛛 Mostrar constar  | ncias             |             |             |          | reporte165420118pd | f ^  |
| REP                 | ORTE NÚMERO          | FECHA PRE                 | SENTACIÓN                                | NÚMERO DE FORM | IULARIO IVA              | CANTIDAD DE COM   | ISTANCIAS   | MONTO TOTAL | OPCIONES |                    |      |
| 1                   | 655229654924         | 14-06-202                 | 22 12:00:55                              | 2237103339     | 16925                    | 2                 |             | (139089.84) | 전 📕      |                    |      |
|                     |                      |                           |                                          | Número de DTE: |                          | Buscar Constancia |             |             |          |                    |      |
|                     |                      |                           |                                          | C              | DETALLE CONSTANCE        | AS                |             |             |          | ReporteMensualDxl  | sx 🔿 |
|                     |                      |                           |                                          |                | Página 1 de 1            |                   |             |             |          |                    |      |
| Serie<br>constancia | Número<br>constancia | Fecha                     | Número de<br>autorización                | Serie Factura  | Número Factura           | Reporte           | Total       | IVA         | Opciones |                    |      |
| 0790780C            | 3055701111           | 2022-05-017(4:59:16+00:00 | 0790780C-B622-4C77-<br>ABFF-BC73D687516B | ED92E03D       | 3576974710               | 1655229654924     | Q123,089.84 | 0.00        |          |                    |      |
| OFCFFF58            | 895438155            | 2022-06-017(5:19:37+00:00 | 0FCFFF5B-355F-4D4B-<br>9159-9AE8CF7AbCE5 | 30079003       | 2119257352               |                   | 055,620.00  | 0.00        | (m)      |                    |      |
| EB467902            | 2425898891           | 2022-06-13709:14:22+00:00 | EB457902-9098-478B-<br>884E-8869B47945DB | SCB309CE       | 1278495721               | 1655229654924     | q16,000.00  | 0.00        |          |                    |      |
| 1E7C2A78            | 1893090894           | 2022-06-22T14:54:50+00:00 | 1E7C2A78-70D6-464E-<br>8A28-D46A1C9329C4 | 489250CD       | 1832471100               |                   | Q31,500.00  | 0.00        |          |                    |      |
| 34543494            | 715932071            | 2022-05-22714:51:31+00:00 | 345A3494-2AAC-41A7-<br>AF71-C3C11DEDEF8A | 0380D0EB       | 3141947021               |                   | Q47,500.00  | 0.00        |          |                    |      |
| 52F42F10            | 93339684             | 2022-06-22714:59:20+00:00 | 52F42F10-0590-4024-<br>A2E0-D7B2F0059DBC | F6DDB87A       | 1715424922               |                   | Q10,000.00  | 0.00        |          |                    |      |
| C4A700DF            | 3256304465           | 2022-06-22714:56:53+00:00 | C4A700DF-C217-4351-<br>86FB-8989D0E6C1F6 | 60088F29       | 3621273828               |                   | Q6,375.00   | 0.00        | den .    |                    |      |
|                     |                      |                           |                                          |                | Cantidad de Constancias: | 7                 |             |             |          |                    |      |
|                     |                      |                           |                                          |                | Página 1 de 1            |                   |             |             |          |                    |      |

#### Alerta

¿Está seguro que desea Excluir la constancia? si selecciona SI no se tomará en cuenta la constancia

para la Generación del Reporte Mensual y podrá anular la constancia desde FEL.

SI

Ere)

En opciones encontrará el botón para poder excluir constancias del reporte mensual, al seleccionar el sistema le mostrará una "Alerta" y los botones:

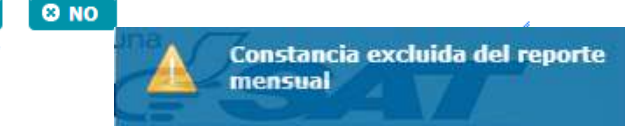

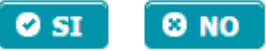

#### Rectificación del reporte mensual CAIS

Luego de realizar la anulación de la constancia, debe generar nuevamente el reporte desde:

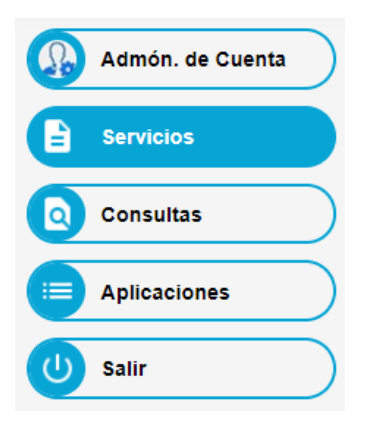

#### Factura Electrónica en Línea (FEL)

Generación Reporte Mensual e-CAI

Seleccione "Servicios" y diríjase a la parte inferior derecha donde encontrará el módulo Factura Electrónica en Línea (FEL) y selecciona Generación Reporte Mensual e-CAI.

|                                                                                    | PERÍODO DE IMPOSICIÓN          |                    |  |  |  |  |
|------------------------------------------------------------------------------------|--------------------------------|--------------------|--|--|--|--|
|                                                                                    | Año                            | 2022               |  |  |  |  |
| Selecciona el período a rectificar:                                                | Mes                            | OINUC              |  |  |  |  |
| <ul> <li>Mes</li> <li>Año.</li> <li>Posterior ingresa el formulario SAT</li> </ul> | Anexar a la Declaración de IVA | 223710333914093 \$ |  |  |  |  |
| 2237 que se generó con la<br>rectificación realizada y aceptar.                    | Año de la declaración de IVA   | 2022               |  |  |  |  |
|                                                                                    |                                | Aceptar            |  |  |  |  |

5.

### Rectificación del reporte mensual CAIS

Luego de realizar la rectificación del reporte, el sistema valida el formulario SAT 2237 y presiona "Rectificar Reporte".

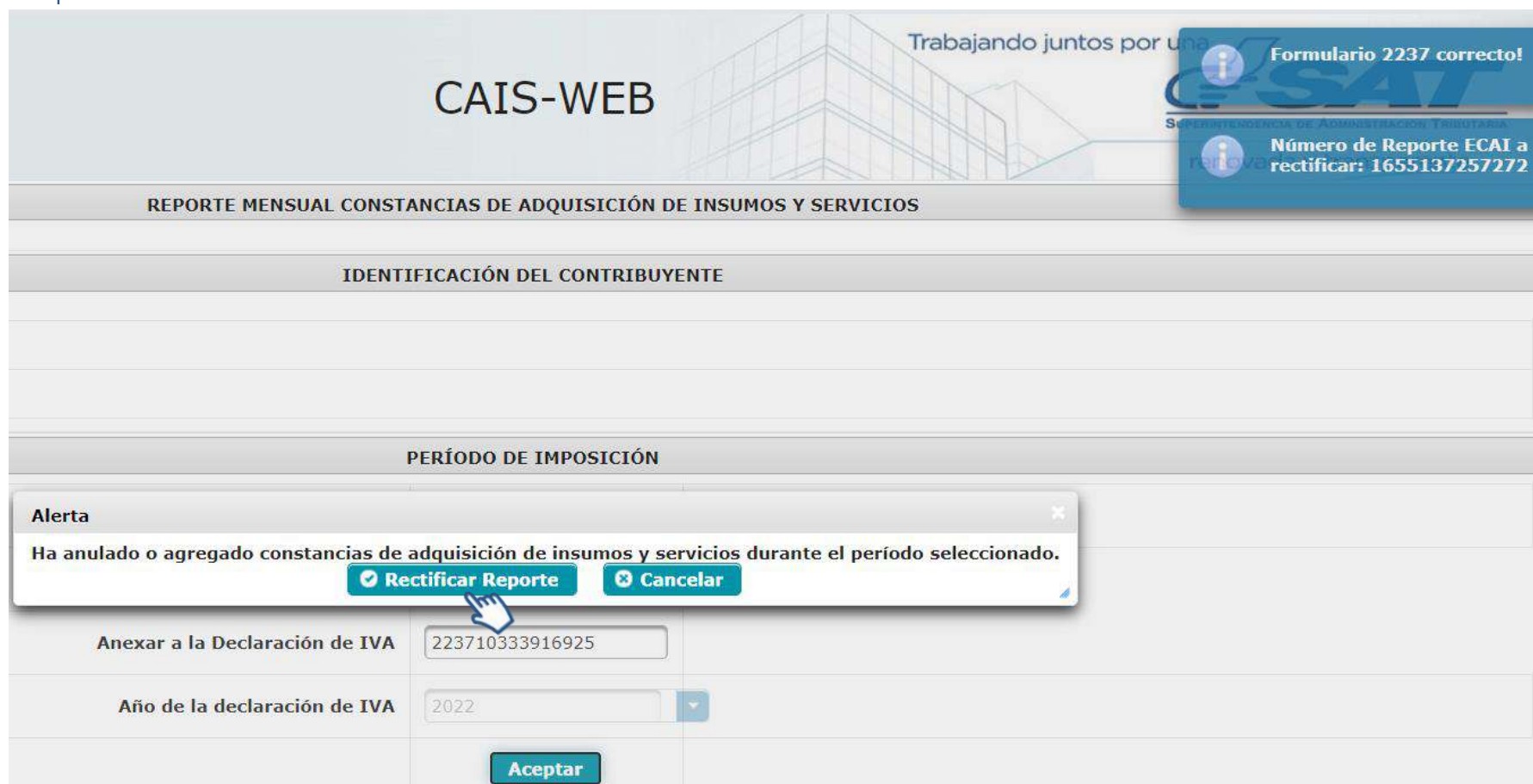

#### Seleccione "Generar".

6.

| I                              | PERÍODO DE II   | <b>IPOSICIÓN</b>                                           |                                                  |                                                                                                    |                                            |                          |                     |                            |  |  |
|--------------------------------|-----------------|------------------------------------------------------------|--------------------------------------------------|----------------------------------------------------------------------------------------------------|--------------------------------------------|--------------------------|---------------------|----------------------------|--|--|
| Año<br>Mes                     | 2022<br>JUNIO   | •                                                          | El sistema mue<br>mensual de c<br>de Insumos y S | El sistema muestra el detalle del reporte<br>mensual de constancias de Adquisición<br>de Insumos y Servicios -CAIS- y muestra<br>la opción de descargar el mismo en<br>formato PDE |                                            |                          |                     |                            |  |  |
| Anexar a la Declaración de IVA | 2237103339      | 14093                                                      | la opción de<br>formato PDF                      |                                                                                                    |                                            |                          |                     |                            |  |  |
| Año de la declaración de IVA   | 2022<br>Generar | Cancelar                                                   |                                                  |                                                                                                    |                                            |                          |                     |                            |  |  |
|                                | <               | >                                                          | REPORTE MENSUAL CONS                             | TANCIAS DE ADQUISICIÓN                                                                                                    | DE INSUMOS Y SERVICI                       | os                       |                     |                            |  |  |
|                                |                 | SAT<br>Superintendencia de<br>Administración<br>Tributaria | REPORTE I<br>DE ADQUISICIÓ<br>Anexo a la         | MENSUAL DE CO<br>N DE INSUMO:<br>Declaración Me                                                                                                    | ONSTANCIAS<br>S Y SERVICIO<br>nsual de IVA | s                        | RE                  | PORTE NO.<br>1654201187560 |  |  |
|                                |                 | NIT Del Emisor 123456                                      | Nombre, razón o de                               | nominación social                                                                                                    | Simón Ta                                   | n                        |                     |                            |  |  |
|                                |                 | Período de Imposición                                      |                                                  |                                                                                                    |                                            |                          | Junio 2022          |                            |  |  |
|                                |                 | Cantidad de Constancias                                    | 2                                                | Nonto Total                                                                                                    | Q 178709.84                                | Fecha de<br>presentación | 02/06/2022 14:19:21 |                            |  |  |
|                                |                 |                                                            |                                                  | Formulario Declaraguate                                                                                                    |                                            |                          |                     |                            |  |  |
|                                |                 | Número de Formulario                                       |                                                  |                                                                                                    |                                            |                          |                     |                            |  |  |
|                                |                 | 223710333871556                                            |                                                  | Quente a Partificar                                                                                                    |                                            |                          |                     |                            |  |  |
|                                |                 | Número de reporte a rectificar                             |                                                  | anporte a succision.                                                                                                    |                                            |                          |                     |                            |  |  |
|                                |                 |                                                            | •                                                | clós descargar PDF Reg                                                                                                    | resat                                      |                          |                     |                            |  |  |

Generación del reporte mensual CAIS, posterior a la rectificación

#### Seleccione en opciones el ícono de PDF

7.

| 1                                                    | PERÍODO DE IMPOSICIÓN                                             |                                                                  |
|------------------------------------------------------|-------------------------------------------------------------------|------------------------------------------------------------------|
| Año                                                  | 2022                                                              |                                                                  |
| Mes                                                  |                                                                   |                                                                  |
| Anexar a la Declaración de IVA                       | 223710333914093                                                   | CAIS WER                                                         |
| Año de la declaración de IVA                         | 2022                                                              | CAIS-WEB                                                         |
|                                                      |                                                                   | Descarga de Archivo                                              |
|                                                      |                                                                   | No soy un robot     reCAPTCHA     meeted + Termines     Descarga |
| Presione "Desc<br>mostrara el arc<br>la parte inferi | carga" y el sistema<br>chivo del reporte en<br>or izquierda de su | reporte165488429pdf 🔨                                            |

8.

### Generación del reporte mensual CAIS, posterior a la rectificación

#### Listo su reporte mensual de Constancias de Adquisición de Insumos y Servicios -CAIS- estará rectificado:

|                                                  |                                              | ADQL           | RTE ME<br>JISICIÓ | NSUAL I<br>N DE INS                                       |                          | STANC<br>Y SER                    | VICIOS                                    | Pag: 1<br>REPORT<br>16552296      | 7 1<br>E NO.<br>654924 |     |           |
|--------------------------------------------------|----------------------------------------------|----------------|-------------------|-----------------------------------------------------------|--------------------------|-----------------------------------|-------------------------------------------|-----------------------------------|------------------------|-----|-----------|
|                                                  | NIT del emis<br>123456                       | or             |                   |                                                           | o deno                   | Nombre, i<br>ominación<br>SIM(    | razón social<br>I del contribuy<br>ÓN TAX | vente                             |                        |     |           |
|                                                  | Pe                                           | riodo de Im    | posición          | Junio 2                                                   | ,022                     |                                   |                                           |                                   |                        |     |           |
| Cantidad de Constancias<br>2<br>Formulario Decla |                                              |                |                   | Monto total<br>Q 139089.84<br>raguate 14-06-2022 12:00:55 |                          |                                   |                                           |                                   | 55                     |     |           |
|                                                  | Número de Fo                                 | rmulario       |                   | 22371                                                     | 03339 <mark>169</mark> 2 | 5                                 |                                           |                                   |                        |     |           |
| Fecha de emisión                                 | Número de<br>Autorización                    | Tipo de<br>DTE | Serie             | Número del<br>DTE                                         | NIT del<br>Receptor      | Nombre completo del<br>Receptor   |                                           | Moneda                            | Monto                  |     |           |
| 2022-06-<br>01T14:59:16+00<br>00                 | 0790780C-B622-<br>4C77-ABFF-<br>BC73D68751EB | CAIS           | 0790780           | 305570111                                                 | 56789                    | DISTRIBUIDORA<br>SOCIEDAD ANONIMA |                                           | DISTRIBUIDORA<br>SOCIEDAD ANONIMA |                        | GTQ | 123089.84 |
| 2022-06-<br>13T09:14:22+00<br>:00                | EB467902-9098-<br>478B-884E-<br>8869B479A5DB | CAIS           | EB46790           | 242589889                                                 | 56789                    | DISTR                             | ribuidora<br>Ad Anonima                   | GTQ                               | 16000.00               |     |           |

Total: Q 139089.84